본 컨텐츠는 고객사 제공 용도로 제작되어 <u>http://www.sinsungcns.com/srm</u>에 게재 된 ㈜신성씨앤에스의 저작물이므로 무단 전재나 복제를 금합니다.

㈜신성씨앤에스 I 견적문의 02-867-3007 I 기술문의 02-867-2640 I

## 클릭해서 확인

## 싱크에서 로지텍 화상장비 펌웨어 업데이트

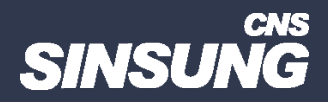

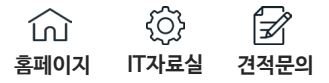

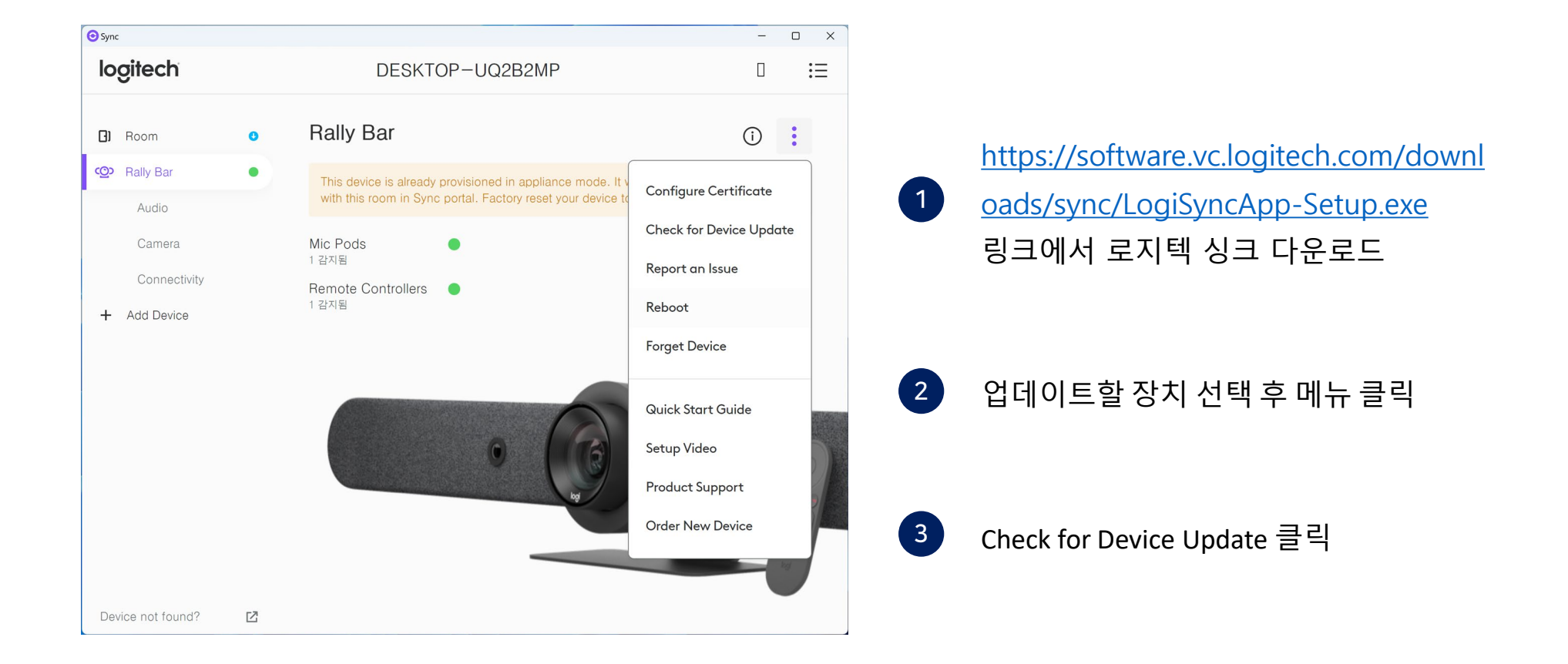

| logitech     |   | HPPMPC1400                                                                                                    |                                   |
|--------------|---|----------------------------------------------------------------------------------------------------|-----------------------------------|
| Room         | 0 | < BACK                                                                                                    |                                   |
| ceg Rally    | 0 | Update Available                                                                                                    |                                   |
| + Add Device |   | The update could take up to 30 min depending on system configuration. Do not unplug devices while the update                                                                                                    | is in progress.                   |
|              |   | Firmware version 1.2.69<br>Currently running version 1.2.21                                                                                                    | Available since November 23, 2023 |
|              |   | Updating                                                                                                    | About 18 minutes remaining        |
|              |   | Bugs                                                                                                    |                                   |
|              |   | <ul> <li>Fixes an issue with Rally Camera consistently re-enumerating when connected to some Lenovo computers</li> <li>Fixes an issue where RightSight does not pause after using the Rally Camera remote control connected to</li> <li>Fixes an issue where Rally Camera becomes stuck if a preset is called multiple times in quick succession.</li> </ul> | Roommate.                         |
|              |   |                                                                                                    |                                   |

Failed 시 재시도하면 됩니다.

본 컨텐츠는 고객사 제공 용도로 제작되어 <u>http://www.sinsungcns.com/srm</u>에 게재 된 ㈜신성씨앤에스의 저작물이므로 무단 전재나 복제를 금합니다.